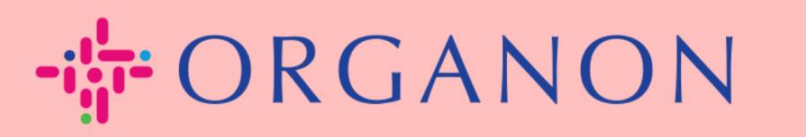

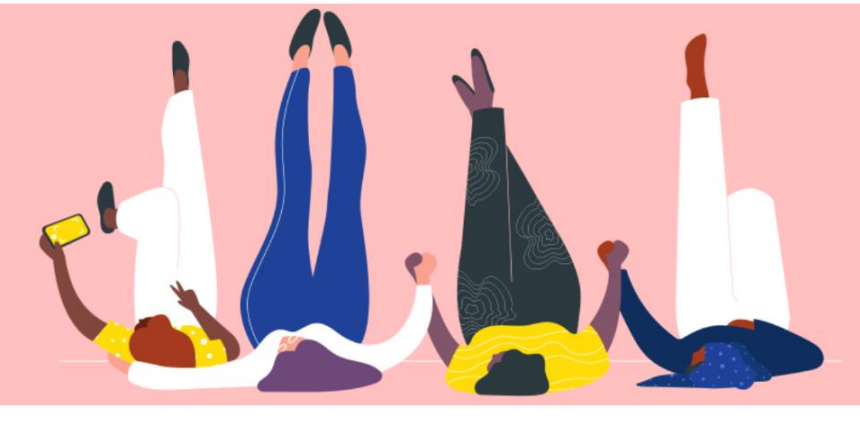

## 会社の公開プロフィールを

設定する方法

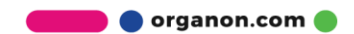

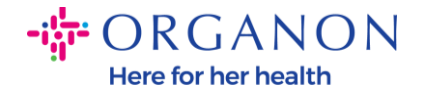

## Coupa で会社の公開プロフィールを設定する方法 New CSP Profile Design | Coupa Suppliers

- 1. 電子メールとパスワードを使用して Coupa サプライヤー ポータルにログ
  - インします。

**coupa** supplier portal

| ログイン                       |
|----------------------------|
| *メールアドレス                   |
| *パスワード                     |
|                            |
| パスワードをお忘れですか?              |
| ログイン                       |
| 新規のお客様ですか <b>?アカウントを作成</b> |

**2.** メニューで [ビジネス プロフィール] を選択し、[ビジネス プロフィール] に移動します。

**公開プロフィール**はすべての Coupa 顧客に表示され、貴社のビジネスについて 知り、潜在的なビジネス チャンスを得るために貴社とつながります。完全で堅 牢なプロフィールにより、知名度とチャンスが高まります。

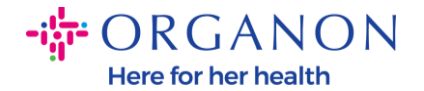

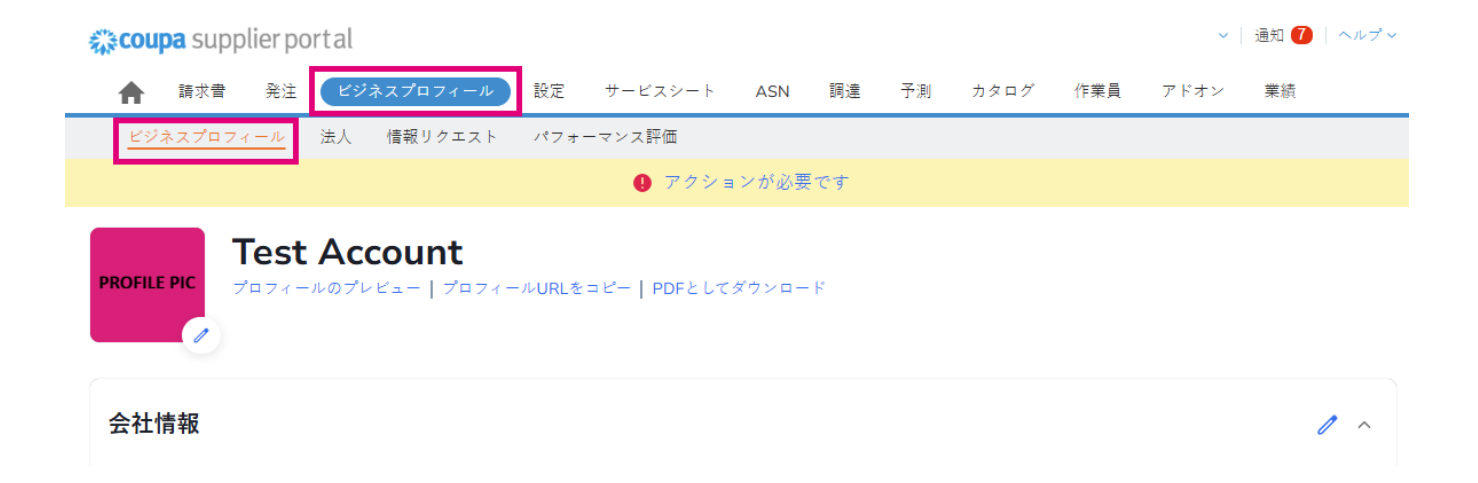

このセクションにはアカウントの名前が表示され、その横に画像やロゴの追加が 表示されます。

アカウント名の下に3つのリンクがあります。

- プロフィールのプレビューは、会社プロフィールのデジタル画像へのリン クです
- プロフィール URL をコピーすると、プロフィールを共有するための URL が提供されます。
- プロフィールを PDF としてダウンロード

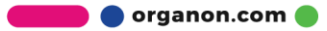

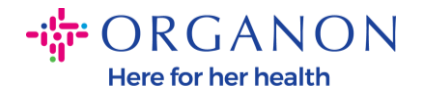

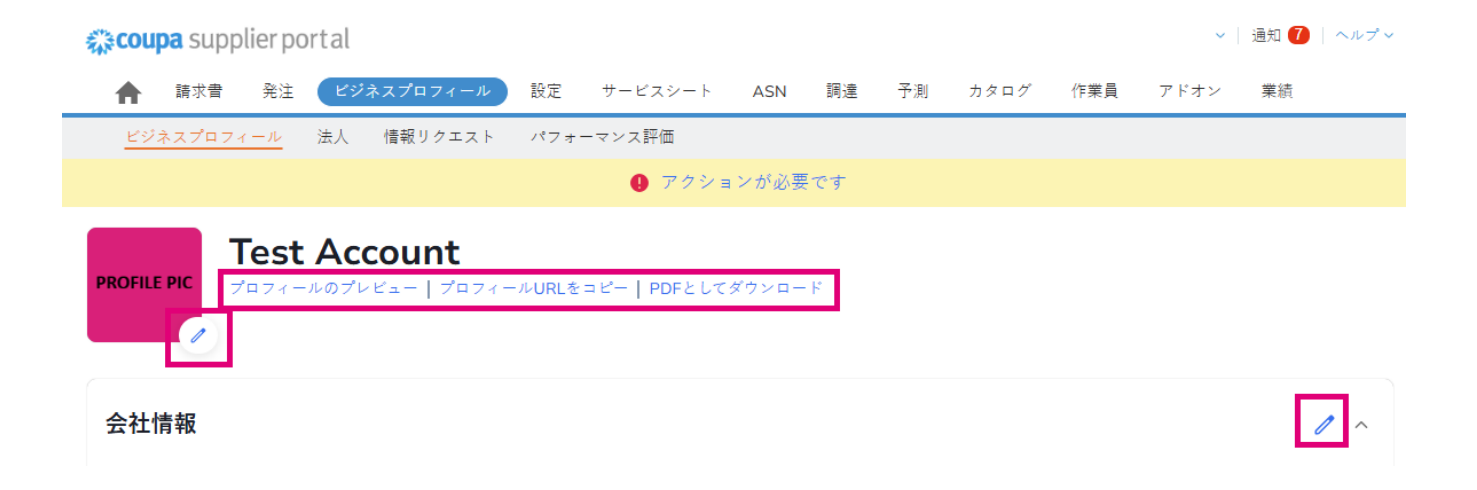

3. [プロファイルの編集] ボタンを選択して、情報を追加または編集します

| <b>‰coupa</b> supplier port al |                                      |        |              |       |    |    | ~    | 通知 7 | ヘルプ~ |    |     |
|--------------------------------|--------------------------------------|--------|--------------|-------|----|----|------|------|------|----|-----|
| ★ 請求書 発注                       | ビジネスプロフィール                           | 設定     | サービスシート      | ASN   | 調達 | 予測 | カタログ | 作業員  | アドオン | 業績 |     |
| ビジネスプロフィール                     | 法人 情報リクエスト                           | パフォー   | -マンス評価       |       |    |    |      |      |      |    |     |
|                                |                                      |        | Pクショ         | ンが必要  | です |    |      |      |      |    |     |
| PROFILE PIC                    | <b>t Account</b><br>ールのプレビュー   プロフィー | -ルURLを | コピー   PDFとして | ダウンロー | ۴  |    |      |      |      |    |     |
| 会社情報                           |                                      |        |              |       |    |    |      |      |      | c  | / ^ |

ビジネスプロフィールには3つのセクションを入力する必要があります。

## a. 会社概要

- 完全な会社名、業界、設立年、PO メール、ウェブサイト、DUNS、企業 規模、所有権の種類、ウェブサイト、および概要セクション。

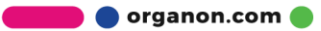

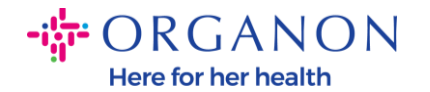

- 国セクションと税務登録セクションに記入します。
- 多様性の分類と認証を完了するには、このサブセクションで、商品、製品 およびサービスのカテゴリ、サービス提供地域を完了します。

| ★ 諸求書 発注 ビジネスプロフィール 設定 サービスシート ASN 調達 予測 カタログ 作業員 アドオン 業績<br>ビジネスプロフィール 法人 情報リクエスト パフォーマンス評価 ① アクションが必要です Test Account プロフィールのプレビュー   プロフィールURLをコピー   PDFとしてダウンロード | <b>coupa</b> supplier portal |                          | ~ │ 通知                 | 7   ヘルプ∨ |
|----------------------------------------------------------------------------------------------------|------------------------------|--------------------------|------------------------|----------|
| <u>ビジネスプロフィール</u> 法人 情報リクエスト パフォーマンス評価<br>① アクションが必要です  Test Account<br>プロフィールのプレビュー   プロフィールURLをコピー   PDFとしてダウンロード                                                | <b>合</b> 請求書 発注 ビジネスプロフィール   | 設定 サービスシート ASN 調達 予測     | カタログ 作業員 アドオン 業績       | <u>ل</u> |
| Profile PIC アクションが必要です Test Account プロフィールのプレビュー   プロフィールURLをコピー   PDFとしてダウンロード                                                                                    | <u>ビジネスプロフィール</u> 法人 情報リクエスト | パフォーマンス評価                |                        |          |
| PROFILE PIC Test Account<br>Test Account<br>Test Account<br>Test Account                                                                                           |                              | \rm アクションが必要です           |                        |          |
|                                                                                                    | PROFILE PIC                  | ールURLをコピー   PDFとしてダウンロード |                        |          |
| 会社情報                                                                                                    | 会社情報                         |                          |                        | 1 ^      |
|                                                                                                    | 会社名                          | 業種                       | 会社情報                   |          |
| Test Account                                                                                                    | Test Account                 |                          |                        |          |
| 税ID 設立年 品目カテゴリー                                                                                                    | 税ID                          | 設立年                      | 品目カテゴリー                |          |
| 割只おとパサービス 登注メール Wabサイト                                                                                                    | 刺兄おとバサービス                    | 発注メール                    | Web#1 b                |          |
| http://www.example.com                                                                                                    |                              |                          | http://www.example.com |          |
| DUNS 会社の規模 所有権タイプ                                                                                                    | DUNS                         | 会社の規模                    | 所有権タイプ                 |          |
| サービス提供エリア 対象外エリア                                                                                                    | サービス提供エリア                    | 対象外エリア                   |                        |          |
| America                                                                                                    | America                      |                          |                        |          |

## **b.**連絡先。このセクションでは、新しい連絡先を追加したり、既存の 連絡先を編集したりできます。

Here for her health

| 🗱 coupa supplier porta | l                       |         |                         |        |    |    |          |     |      | / 🗌 通知 7 | ヘルプ > |
|------------------------|-------------------------|---------|-------------------------|--------|----|----|----------|-----|------|----------|-------|
| ♠ 請求書 発注 🕑             | ジネスプロフィール               | 設定      | サービスシート                 | ASN    | 調達 | 予測 | カタログ     | 作業員 | アドオン | 業績       |       |
| <u>ビジネスプロフィール</u> 法人   | 、 情報リクエスト               | パフォ     | ーマンス評価                  |        |    |    |          |     |      |          |       |
|                        |                         |         | 🏮 アクショ                  | ンが必要   | です |    |          |     |      |          |       |
| PROFILE PIC            | ccount<br>プレビュー   プロフィー | ールURLを  | :⊐ピー   PDFとして           | ダウンロー  | k  |    |          |     |      |          |       |
| 会社情報                   |                         |         |                         |        |    |    |          |     |      |          | ~     |
| 連絡先                    |                         |         |                         |        |    |    |          |     |      |          | ^     |
| ユーザーを追加                |                         |         |                         |        |    |    |          | 検索  |      |          | Q     |
| 名前                     | 代表連絡先                   | メール     | アドレス                    |        |    | ŝ  | 電話番号(職場) |     | 目的   | アクション    |       |
| Demo Supplier          | いいえ                     | supplie | erdemo52@gmail.com      |        |    |    |          |     | _ C  | 0        |       |
| Izabella Epitropaki    | いいえ                     | izabell | a.epitropaki1@organon   | .com   |    |    |          |     |      | 1        |       |
| Jimena R               | いいえ                     | jimena  | .rodriguez2@organon.c   | com    |    |    |          |     |      | 1        |       |
| Monserrat Chinchilla   | いいえ                     | monse   | errat.chinchilla1@organ | on.com |    |    |          |     |      | 1        |       |
| Nicolas Nae            | はい                      | nicolas | s.nae1@organon.com      |        |    |    |          |     |      | 1        |       |
| ページ内件数 5 15 30         |                         |         |                         |        |    |    |          |     | 前(   | 1 2      | 次へ    |

**c.** 住所。新しいアドレスを追加し、既存のアドレスを編集します。また、プライマリアドレスを設定することもできます。

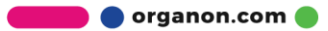

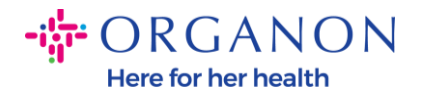

| 🕻 coupa supplier po | ortal    |                           |              |                    |    |              |      |      | ~    | 通知 7        | ~) |
|---------------------|----------|---------------------------|--------------|--------------------|----|--------------|------|------|------|-------------|----|
| ★ 請求書 発注            | ) ビジネスプロ | フィール 設定                   | サービスシート      | ASN                | 調達 | 予測           | カタログ | 作業員  | アドオン | 業績          |    |
| ビジネスプロフィール          | 法人 情報!   | リクエスト パフォ・                | ーマンス評価       |                    |    |              |      |      |      |             |    |
|                     |          |                           | ⑦ アクショ       | ョンが必要 <sup>.</sup> | です |              |      |      |      |             |    |
| ROFILE PIC          | Accou    | <b>nt</b><br>  プロフィールURLを | コピー   PDFとして | (ダウンロー)            | ĸ  |              |      |      |      |             |    |
| 会社情報                |          |                           |              |                    |    |              |      |      |      |             |    |
| 連絡先                 |          |                           |              |                    |    |              |      |      |      |             |    |
| 住所                  |          |                           |              |                    |    |              |      |      |      |             |    |
| 住所を追加               |          |                           |              |                    |    |              |      | 検索   |      |             | Q  |
| 住所                  | 代表住所     | 市区町村                      |              | 都道府県               | Ļ  | 郵便番          | 3    | 国/地域 | アクシ  | <b>'</b> ヨン |    |
| 2472 3RD ST         | はい       | SAN FRANCI                | SCO          | CA                 |    | <u>94107</u> |      | GB   | 1    |             |    |
| ページ内件数 5 15 3       | 0        |                           |              |                    |    |              |      |      |      |             |    |

**4.** すべての情報を入力したら、画面上部の [会社情報] セクションの横にある [保存] をクリックする必要があります。

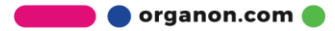

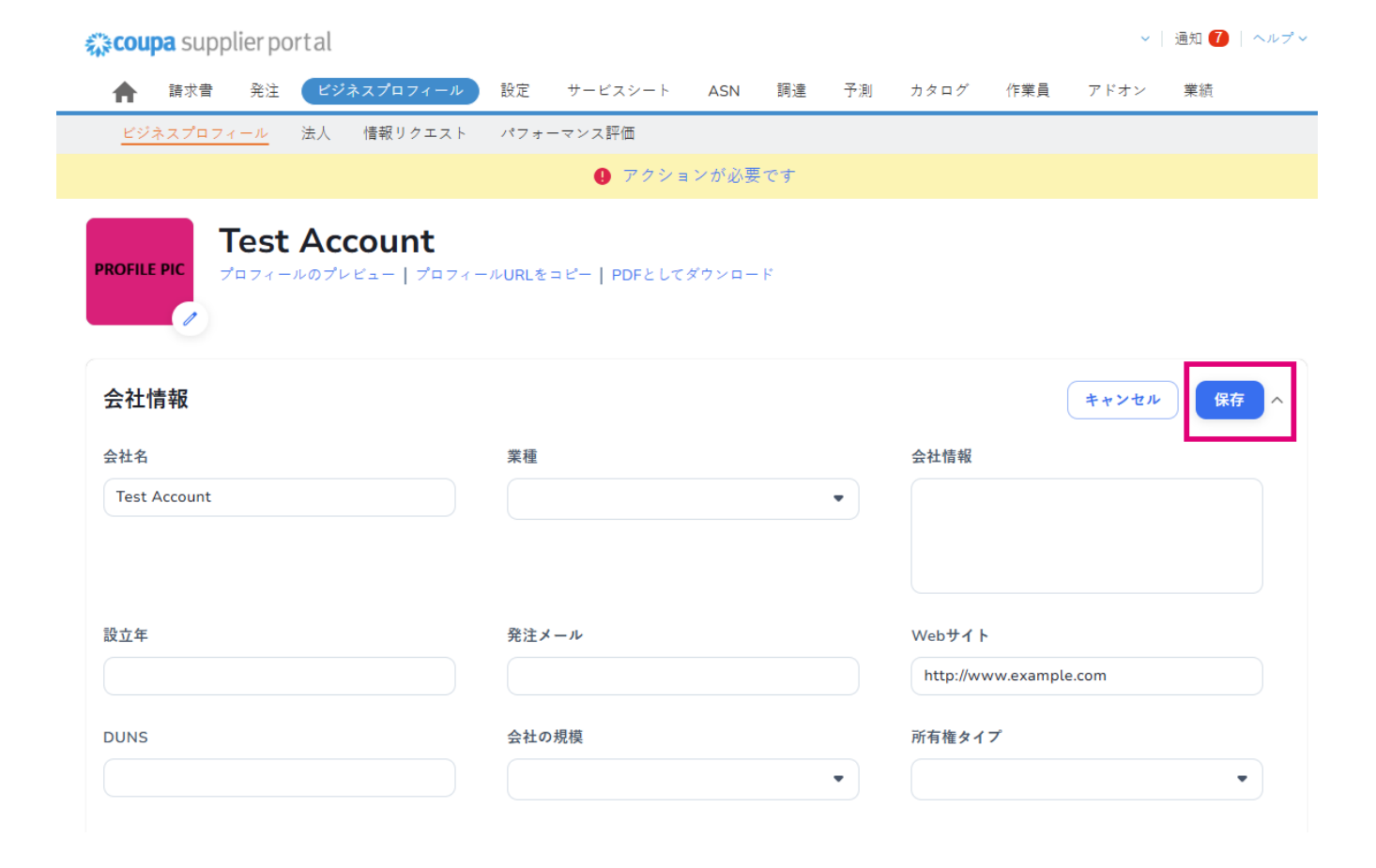

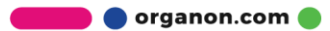